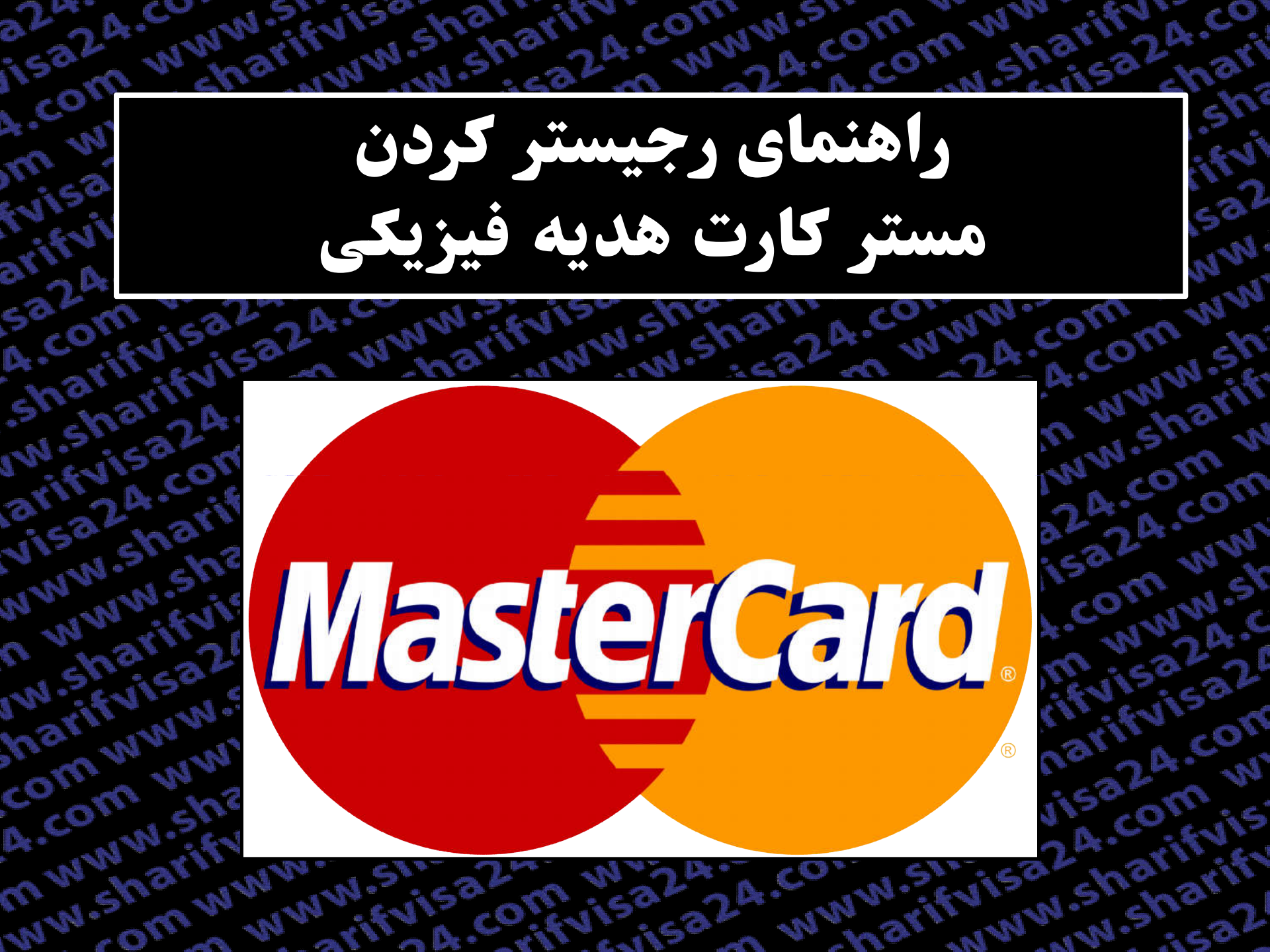

She

50

507

MIN.

قدم اول : بعد از ثبت سفارش در سایت شریف ویزا و پر کردن فرم قدم دوم و تکمیل سفارش در سایت شریف ویزا یک ایمیل مشابه زیر برای شما ارسال می شود .

با سلام و احتر ام

rifvisa

omww

www.sh

.com w

24.com

www.st

jisa24.c

ifvisa2

a24.com

.com w

narifyis

.sharif

:02

مستر کارت شما صادر شده و هم اکنون قابل استفاده است.

n www لطفا از بخش صباحبان <mark>کارت</mark> وارد <mark>شده</mark> و اگر آدرستان ناقص است آن را مطابق زیر تکمیل کنید، سپس با کلیک بر روی show card، می توانید اطلاعات کارت خود را مشاهده کنید. N.sharif

لينك ورود صاحبان كارت: http://sharifvisa.ir/?page\_id=39

قابل ذکر ا<mark>ست</mark> در فرم پرداخت های آنلاین سایت ها و در بخش بیلینگ آدرس، حتما از آدرس غیر ایران (ادرس زیر) <mark>است</mark>فاده om ww نماييد.

Billing Address Address: Dubai Building Country: United Arab Emirates Province/State: UA City: Dubai ZIP/Postal Code: 2023

arifyisa

5a24.com

4.com w

sharifvis

w.sharifi

arifyisa2

visa24.co

www.shai

n www.s

w.sharify

harifyisa

comwww

4.com wi

mwww.st

ww.shari

جند نكته:

لطفا حتما در صورت بروز خطا در هنگام <mark>است</mark>فاده از <mark>کارت</mark>، پیش از تلاش مجدد، به بخش تر اکنش های ناموفق (decline) در اينترنت بانك <mark>كارت</mark> مراجعه نموده و دليل أن را ببينيد. اگر خطايي در أن قسمت اضافه ن<mark>شده</mark> بود. از فيلتر شكن در هنگام بر داخت استفاده نماييد.

دقت نمایید که تر اکنش های موفق و تکمیل شده در بخش pending اضافه می گردند و پس از چند روز به قسمت posted منتقل می شوند. اگر تر اکنشی موفق نباشد حتما باید در بخش decline اضافه شود. قدم دوم : بعد از ثبت سفارش شما , طی 24 ساعت کاری کارت پلمپ شده برای شما از طریق پیک(تهران) یا پست (شهرستان ها) ارسال می شود.

A.

### MasterCard MasterCard MasterCard Gift Card The Ultimate Gift Card The Best Gift For All Occasions O No FEES for spending at shops or online No FEES for loading Keep your card Frozen to prevent fraud COM Load & Spend up to \$1,000 One - Time Load @Z GYft No ATM cash withdrawal Visit www.ezGyft.comto: 7512 3412 5412 • Check your balance 24/7 • View your transactions MasterCa Read Terms and Conditions of Use • Get help and access support A.com Add Money with mww **Oz** Charge **02 Gyft** anytime, anywhere Valid for one year

30

~

D.CS

shar

W.SI

VISC

NININ

a www

W.ST

com

ww.s

ne

قدم سوم : در فاصله زمانی که کارت برای شما ارسال می شود ,به سایت <mark>www.sharifvisa.ir</mark>رفته و از قسمت ورود صاحبان کارت وارد سایت emoneyonlineservicesشده (دقت نمایید باید حتما با فیلتر شکن وارد شوید) .

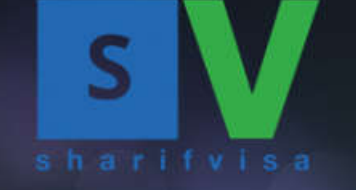

300

A.CO

shar

W.SI

arifi

Vise

NWN

n wi

W.S

net

com

A.CO

IN WY

### ثبت سفار ش + نظرات مشتریان خرید مستر کارت – ویز اکارت + خدمات ما درباره ما تماس با ما

مدور ستر کارت مجازی مدور منتر کارت فیزیگی هیه 501

WW

WW

NSI

in w

com

WW

w.st

532

cor

inis

- 500

وزود مناجان گارت

ثبت نام، تغییر، ریپورت تافل و جیآر ای بدون و اسطه

سامانه هوشمند شريف ويزا 24

شریف ویزا 24 به عنوان سامانه هوشمند پر داخت آنی ارزی، امکان ثبت نام مستقیم و بدون و اسطه در آز مونهای...

پرداخت آنی ر ا تجربه کنید!

### قدم چهارم : سپس بر روی کزینه " ورود به صفحه لاگین اینترنت بانک " کلیک کرده تا وارد سایت emonyشوید.

ورود صاحبان کارت دارندگان کارت از طریق این قسمت می توانند موجودی و نر اکنش های خود ر ۱ مشاهده نمایند.

اگر اولين دفعه است كه از اين سيستم استفاده مي كنيد، لطفا ابتدا روي گزينه First Time Logging in كليك كنيد. سيس دو حالت اتفاق مي اقتد.

sharn 24. convincom

1) اگر قبانا ایمپل شما، توسط ما در سیستم تیت شده باشد، یک لینک تعیین یسوورد بر ای شما ایمپل می شود و سیس می توانید با تعیین یسوورد، در قسمت زیر لاگین کنید. 2) اگر ایمپل شما در سیستم موجود نباشد، در این صفحه از شما خواسته می شود دوباره ایمپل را وارد نمایید سیس یک لینک تعیین یسوورد بر ای شما ایمپل می شود و می توانید با تعیین یسوورد، در قسمت زیر لاگین کنید.

يس از لاگين، دو حالت انقاق مي افتر.

omww

1) اگر در قسمت Cards، کارت شما موجود بود، می توانید از گزینه More استفاده نموده و گردش های حساب خود را با گزینه Transactions مشاهده کنید. 2) اگر در قسمت Cards، کارت شما موجود نبود، روی گزینه Add a New Card کلیک کنید. سیس روی Add a Gift Card کلیک کرده و شماره سریال 12 رقمی کارت خود را وارد نمایید. بعد از اضافه ندن کارت، روی گزینه More کلیک نموده و Register Card را انتخاب کنید. لطنا تاریخ تولد میاده یاماره نمای خود را وارد نماید. خان می توانید می توانید از گزینه More استفاده نموده و گردش های حساب خود را با گزینه Transactions کلیک کرده و شماره سریال 12 رقمی کارت خود را وارد نمایید. بعد از

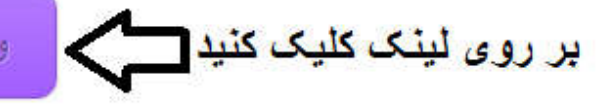

ورود به صفحه لاگين اينتر نت بانک

24.00 ww.shr قدم پنجم :اگر برای بار اول وارد سایت emony می شوید باید یک اکانت برای خودتان بسازید. برای این کار بر روی گزینه Create a new acounte کلیک کرده . - www.sharifvi

24.com ww

rifvisa24.com

wisa24.com \*

.shari

com www

A.com ww

m www.sh

JWW.sharif

a24.com W

iisa24.com

4.com ww

| sazan www.co               | ari www.w.sisa2om |
|----------------------------|-------------------|
| A.covifylsvis<br>sharifyls | biogeng SO        |

### Login to your ezPrepaid account

2"

158

H.CO

m

r is s

w.sharifvis

arifvisa24.

visa24.com

www.sharif

n www.sha

| www.sha     | Email             | Store this Email      | 9*        | isan      | W.St |
|-------------|-------------------|-----------------------|-----------|-----------|------|
| n wharin 20 | Password          | Forgot Your Password? | 9.        | M VISO    | 20.0 |
| harn www    | Create a new acco | unt                   | Login     | narity    | con  |
| A. COM Sho  | N.Shar            | 2.A. CONWIN.          | cororn st | ar 24.00  | FVIS |
| WW. Shaww   | WW.FVIST          | confivisaza2          | A. WWW.   | NWW.Shish | sal  |

| 241 | biogen So                                                                                                    | NWW.Shirvis<br>NSharifvis<br>N.Sharifvis             |
|-----|----------------------------------------------------------------------------------------------------|------------------------------------------------------|
|     |                                                                                                    | ویزا ثبت کرده اید.                                   |
| ×.C | ن ساری و انتخاب پسورد ارسان سود.<br>که جهت ثبت نام در سایت emony استفاده می کنید همان ایمیلی باشد که در سایت شریف | برای شمه ایسینی جهت عا<br>نکته : دقت نمایید ایمیلی   |
| 16  | در قسمت مربوطه بنویسید و بر روی گزینه Proceed کلیک کنید تا از طرف سایت emony<br>ا سانه و انتخاب دسمید ایسال شود   | قدم ششم : ایمیل خود را د<br>برای شما ارمیا - جمت فعا |

|        |       | •  |
|--------|-------|----|
|        | 0000  |    |
|        | DIGDU | IU |
| $\sim$ |       |    |

Create a New Account

Email Address

5324.com

4.com ww

sharifvisaz

w.sharifvis

arifyisa24

visa24.com

www.shari

n www.sha

w.sharifvi

harifyisa2

com www.s

4.com www

m www.shai

ww.sharify

-om wv

| Dr | 00 | - | er | 1 |
|----|----|---|----|---|

.com www

a24.com ww

om www.sh

www.sharif

5324.com

fvisa24.com

2.4.com ww

rifvisa24.c

sharifyisa2

fvisa24.com

5324.com w

www.st

# 02 prepaid

Reset Your Password

anna sharifyis An Email with access code has been sent to your Email address. Please login to your mailbox and follow instructions.

قدم هفتم : نمونه ایمیل ارسالی از سایت emony را می توانید در زیر مشاهده کنید. برای انتخاب پسورد بر روی گزینه مشخص شده کلیک نمایید تا بتوانید پسود درخواستی خود را انتخاب

### ezPrepaid Account Password Reset Request Inbox x

No Reply ezPrepaid <customer.care@emoneyproducts.com> to me 🖃

Dear

4

visa

A.col

WWW.S

sharifvisa24.co

w.sharifvisa24

arifyisa24.com

visa24.com ww

www.sharifyisa

n www.sharifvi

w.sharifvisa24.

harifyisa24.co

com www.sha

4.com www.sl

mwww.sharify

ww.sharifvisa

-on www.

A request has been made to reset the password for your ezPrepaid Account.

### Yes, Reset my password

To confirm your password reset Click Here or open the following link in your browser:

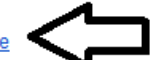

https://eMoneyOnlineServices.com/resetpassword.

No, I didn't request this If the password reset was NOT requested by you, please ignore this message.

### biogard 20

Customer support Email ID: 7DE5CD7A

# 02 prepaid

### Change Password

New Password

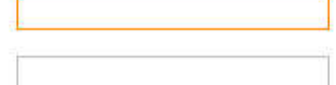

Retype New Password

|  | Set | Pas | SW | ord |
|--|-----|-----|----|-----|
|--|-----|-----|----|-----|

www.sharifvis

w.sharifvis

visa24.com ww

A.com www.sh

fvisa24.com

www.sharif

ifvisa24.com

a24.com ww

m www.st

ifvisa24.c

sharifvisa2

fvisa24.com

isa24.com w

WWW

WINNE

| 22  | A. CONVISION Sharify com www.com www.arify.                                             |   |
|-----|-----------------------------------------------------------------------------------------|---|
| .00 | م هشتم : سپس به صفحه اصلی رفته و با آدرس ایمیل و پسوردی که انتخاب کردید وارد سایت emony | ق |
| s ~ | ويد.                                                                                    | ش |

CON

5024

160

harify

im www

,com ww

www.sh

JW.sharif

A.com w

,a24.com

com ww

WWW

24.00

|     |            | •    |
|-----|------------|------|
| CA7 | NOC        | NOIC |
|     | <b>JIC</b> |      |
| -   |            |      |

| 11 11 | 1     |    |                        |  |
|-------|-------|----|------------------------|--|
|       | Login | to | vour ezPrepaid account |  |
|       |       |    |                        |  |

4.com www.sh

.sharifyisa

w.sharifvi

arifyisa24

visa24.cor

www.shari

n www.shi

w.sharifvi

harifyisa2

com www.

A.com ww

m www.shi

www.sharify

rom www

o www.si

arifyisa

III V

ivisi

aritivit

com

100

min

| Lindi         | V Store this Email    |           | N me.     |
|---------------|-----------------------|-----------|-----------|
| Password      |                       |           | CONNIN    |
|               | Forgot Your Password? |           | 1150-     |
|               |                       | Login     | (VEVIS    |
| te a new acco | ount                  |           | 24.0      |
|               |                       |           | S. com    |
| N 22          | W 20.                 | (0) , SIN | sathari   |
|               | Ac 262 02             | - 1N . EV | 1.1.51 Ma |

15824.00 قدم نهم : بعد از وارد شدن به سایت emony اگر قبلا در سایت شریف ویزا ثبت سفارش کرد<mark>ه باشید , می</mark> توانید تصویر کارت خود را مشاهده کنید . اما باید کارتتان را فعال کنید . برای این کار مطابق با مراحل بعدی پیش بروید. www.sharifvi

**A.CO**<sup>11</sup>

AWW OPA

20111

CO W W

Real Property in the second

24.00

WWW.P.

a.co

m

m

HALPS

Shen

harmy

| evis                                                                                                    |                                      |                     |                                                                                   | 24                                                    |
|----------------------------------------------------------------------------------------------------|--------------------------------------|---------------------|-----------------------------------------------------------------------------------|-------------------------------------------------------|
| arifyl com<br>sa2A. www<br>sa2A. www<br>sa2A. www<br>sa2A. www<br>sa2A. www<br>sa2A. www<br>sa2A. www<br>sa2A. www<br>sa2A. sa2A. | 2. com www.                          | www.saz             | A.comisaca24<br>sharifyisa24<br>sharifyisa26<br>www.                              | www.sharifwww<br>w.sharifwww<br>w.som www<br>A.com ww |
|                                                                                                    |                                      |                     |                                                                                   | Dashboard                                             |
| Cards                                                                                                    |                                      |                     | © Pending                                                                         | <del>ک</del>                                          |
| My Cards (1 card)                                                                                                    | ال محمد من کار کار م                 |                     | 1,000.00 USD                                                                      | کار صاحب کارت و تنصیبات<br>Personal information       |
| ezGyft USD 1000<br>Gift [***9961]<br>Status: All Good<br>Valid Un                                                                                                    | 0.00 USD just now<br>Refresh Balance | ctivate Card More 🔻 | Order Date<br>ezGyft Code<br>Confirmation<br>Expires<br>Status                    |                                                       |
| Load History                                                                                                    |                                      | ٢                   | Please Activate Your ezGyft USD Card for the<br>amount to be loaded to your card. |                                                       |
| Order Date 9 Product                                                                                                    | P Conf P Amount                      | Used 9              |                                                                                   |                                                       |
|                                                                                                    | No History Found                     |                     |                                                                                   |                                                       |

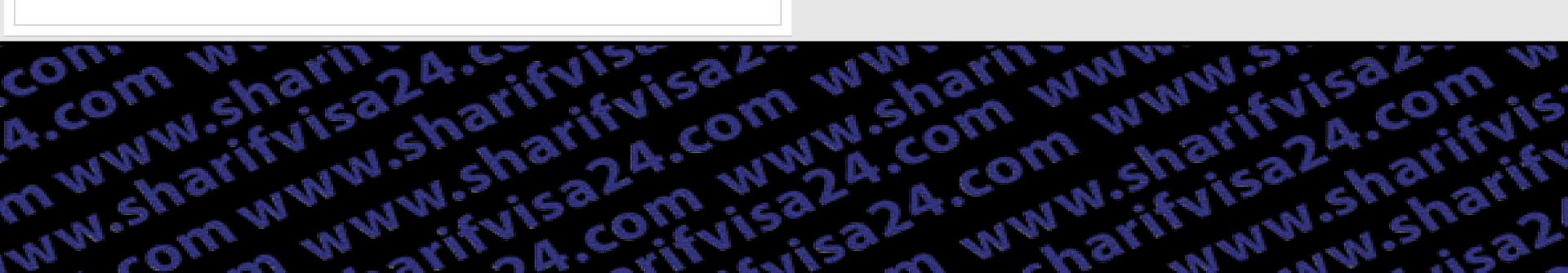

قدم دهم : برای فعال سازی کارت در قسمت بالا سمت راست بر روی نام خود کلیک کرده و سپس گزینه personal informationرا انتخاب كنيد تا به صفحه تنظيمات شخصي خودتان برويد.

A.Com

MW NOSA

com

KO WW

1 Alexandre

24.00

15824.00

A.CO

m

(

WW S

AUPE

Sici

hame

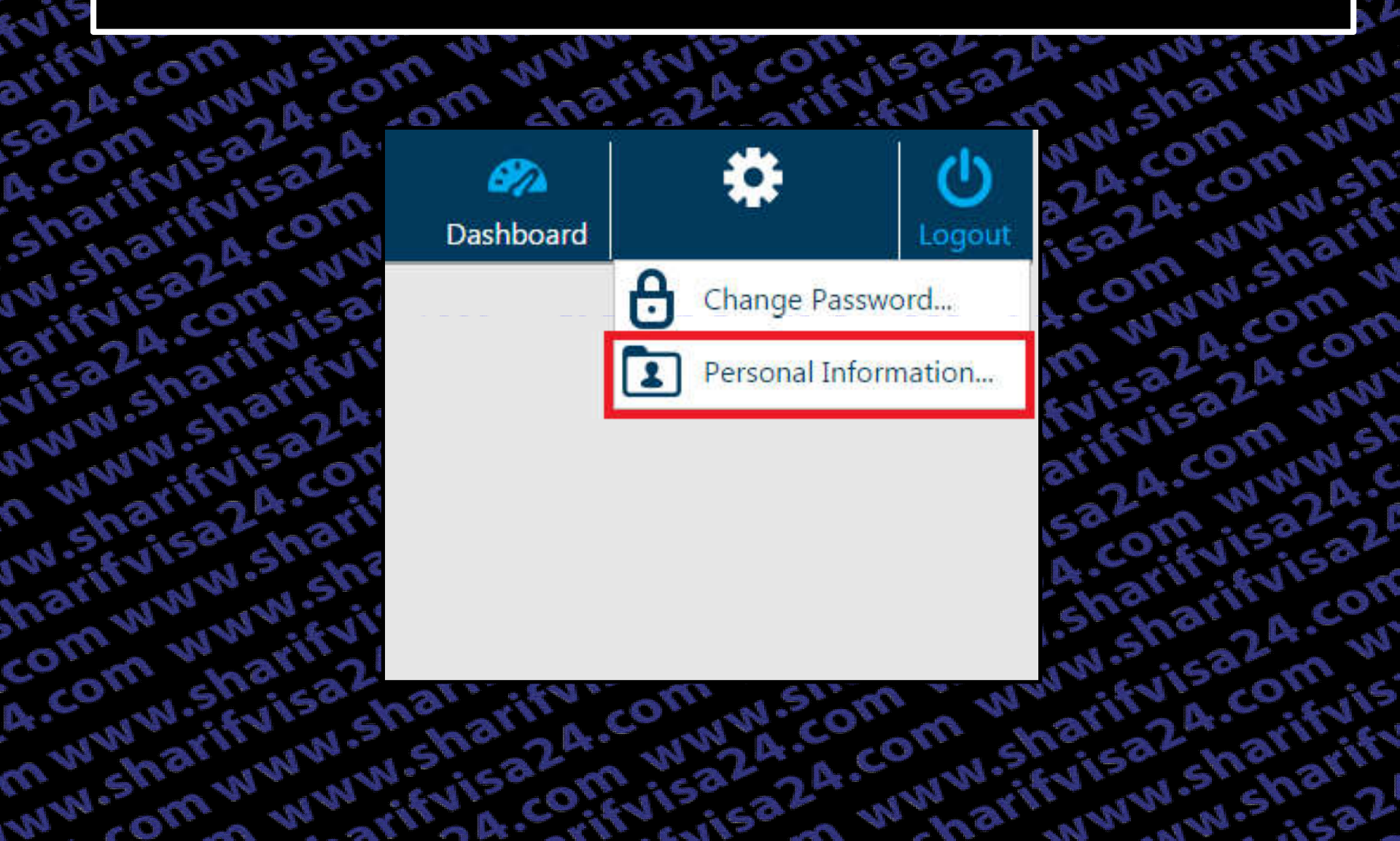

قدم یازده : اطلاعاتی که در این مرحله مشاهده می کنید همان اطلاعاتی هستند که در موقع ثبت سفارش در شریف ویزا وارد کرده اید و از طرف شریف ویزا برای سایت emoneyonlineservices ارسال شده است. حال بر روی گزینه Edit کلیک کرده تا قسمت Billing Address خود را تکمیل نمایید.

WAN OF

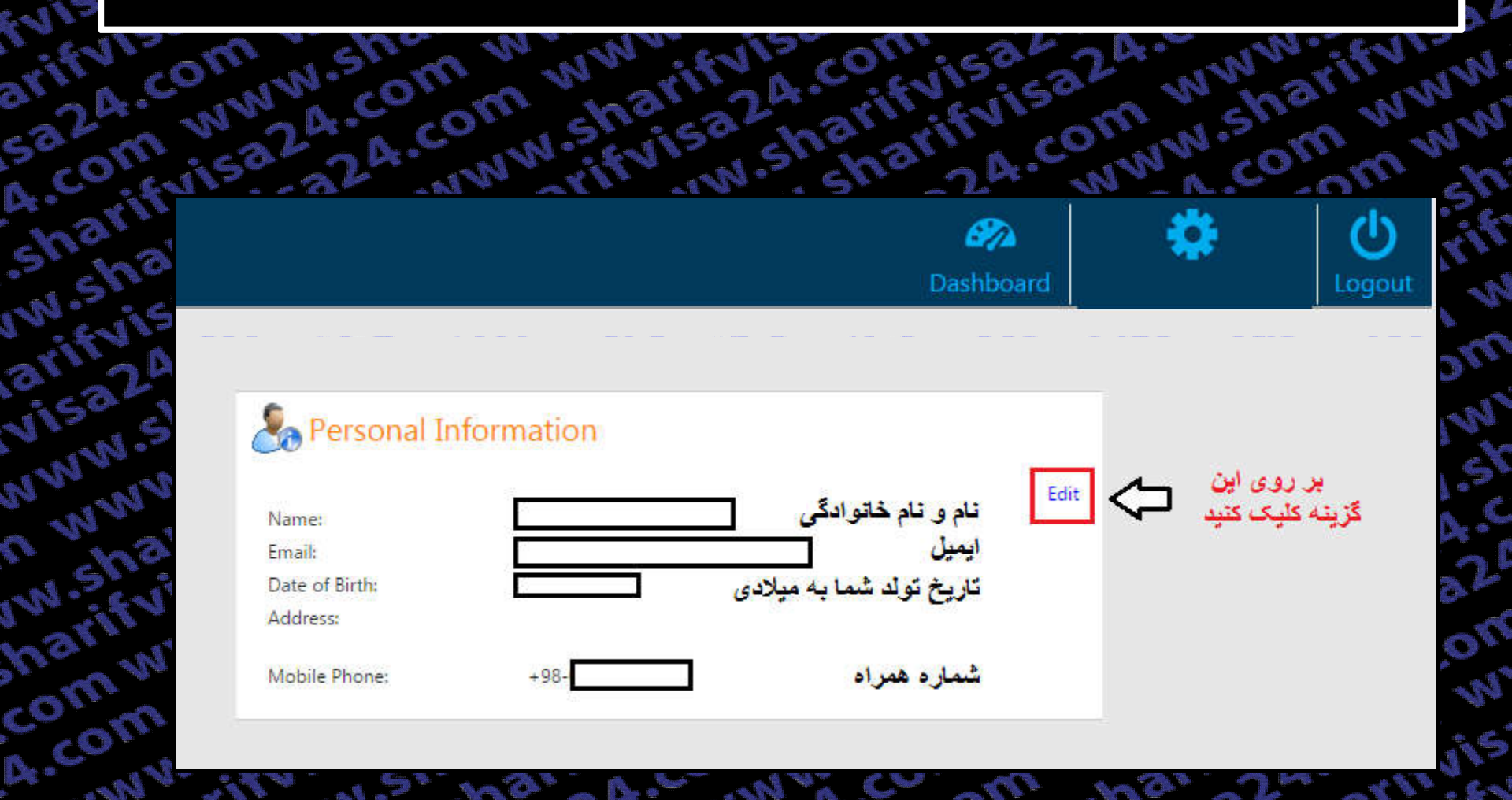

his 24.com

pinisa?

o mww.st

MININ Shari

un sharif

barify isa2

annvi

visaz

mww

ww.shar

rom www

o www.sh

srifvisa?

DA COM

قدم دوازده : در این مرحله کزینه های مربوطه را مطابق با ایمیل ارسالی شریف ویزا تکمیل کنید . نكته (نمونه ايميل ارسالي در قدم اول فايل آموزش قرار داده شده است.)

AWW ST

87

tom

CO WWW

4

24.00

WWW

mww

ww.sh

.sharif

com w

4.com

m www

www.st

5324.0

ivisa2

24.con

tom w

arifyis

sharif

sca?

ഗ

A.CO.

barn

| <b>E</b> | -        |             |
|----------|----------|-------------|
| Co       | Personal | Information |

15324055

.....

m

aritivit

5a24.con

4.com w

.sharifvir

w.sharii

arifyisa

visa24.c

www.she

n www.s

w.sharii

harifvisi

comww

4.com w

m www.s

ww.shar

WING.

| Name            |                                                     |
|-----------------|-----------------------------------------------------|
| Email           |                                                     |
| Date of Birth   |                                                     |
| Address Line 1  |                                                     |
| Address Line 2  | 2                                                   |
| City            |                                                     |
| State/Province  | For Canada and US use 2 letter format (ON, NY, TX,) |
| Postal/Zip Code |                                                     |
| Country         | •                                                   |
| Mobile Phone    | Iran (+98) 👻                                        |

| a24. convisionis sharing con                         | NW. Som www.arifva.co                                         |
|------------------------------------------------------|---------------------------------------------------------------|
| صفحه اصلی برگشته و منتظر می مانید تا کارت شما به     | قدم سیزده : بعد از تکمیل اطلاعات شخصی به                      |
| Activatکلیک کردہ و Card's pin را وارد نمایید تا مبلغ | میکنان برسد.<br>ای بعد از رسیدن کارت باید بر روی گزینه e card |

**A.co**n

000

mun sharifyis

harifyisa2

o www.sh

- 550

o www.sha

srifvisa24

DA COM

-om www.

S

ner

com

A.CO

mww

ww.sharir

| Car | ds                    |                                                                        |                                   |           |            |                    |     |
|-----|-----------------------|------------------------------------------------------------------------|-----------------------------------|-----------|------------|--------------------|-----|
|     |                       |                                                                        |                                   | 😴 Balance | که ت       | له د ک دن به از در | Ξ   |
| 9   | My Cards (1 ca        | ird)                                                                   |                                   |           |            |                    |     |
|     | inte sate<br>en Calif | ezGyft U<br>Gift [***996<br>Status: All C<br>Valid Unti <mark>2</mark> | SD 1000<br>[]<br>iood<br>[018-09] | 0.(<br>Re | just now A | ctivate Card Mor   | e 🔻 |

No History Found

vifvisa24.

hisa24.com

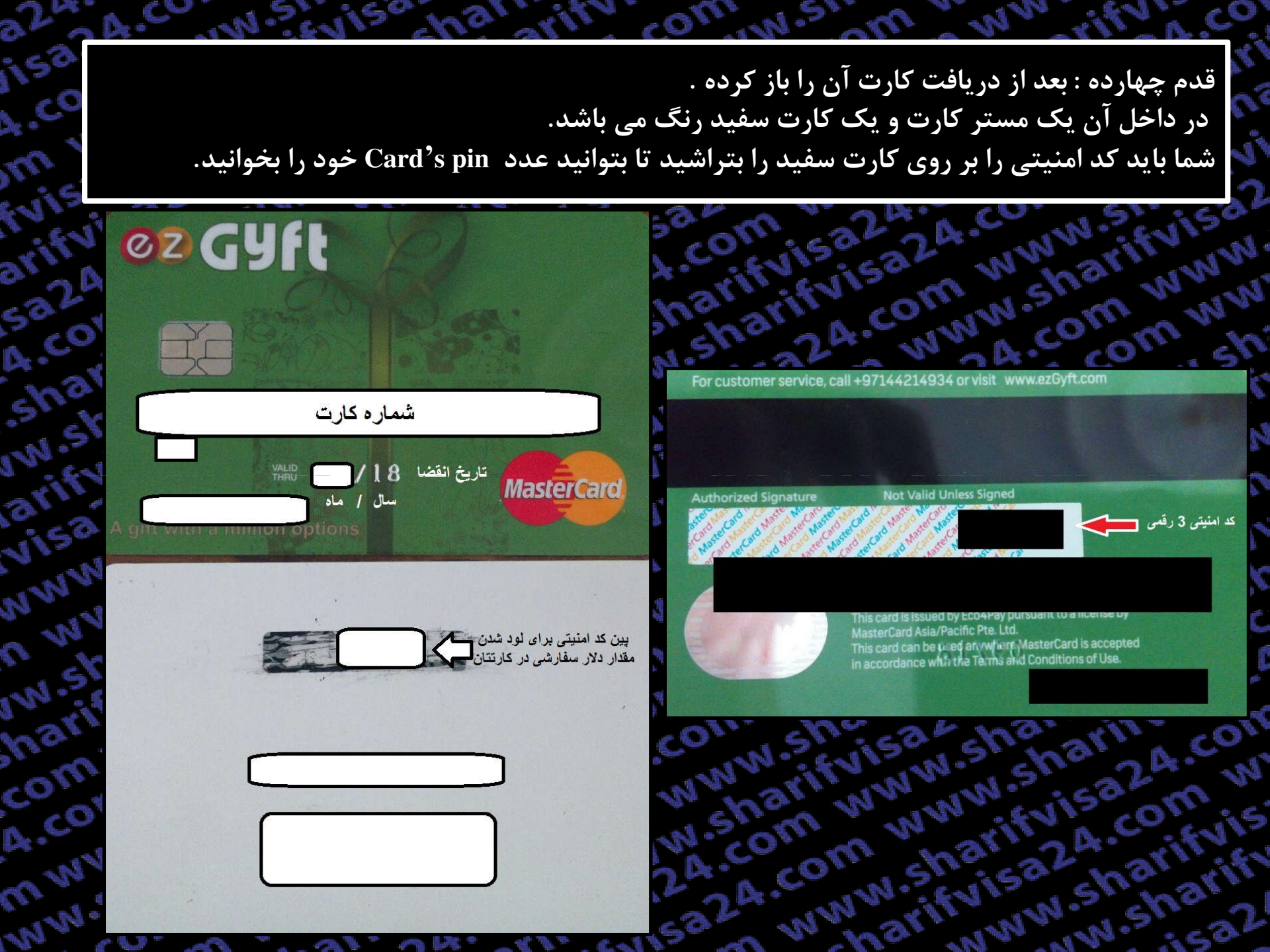

قدم پانزده : در قسمت مربوطه پین کد خود را وارد کنید تا مبلغ کارتتان شارژ شود.

www.sharn

ww.sharifyisa2

rifvisa24.com

15324.com w

ww.sharifyis

|                                                                                                    |                                                                                                    |                                                                                                 |                                                                                                    | The second second second second second second second second second second second second second second second se                                                                                                    |     |
|----------------------------------------------------------------------------------------------------|----------------------------------------------------------------------------------------------------|-------------------------------------------------------------------------------------------------|----------------------------------------------------------------------------------------------------|----------------------------------------------------------------------------------------------------|-----|
|                                                                                                    |                                                                                                    |                                                                                                 |                                                                                                    |                                                                                                    | 2   |
| and the second second                                                                                                    |                                                                                                    |                                                                                                 | 100                                                                                                    |                                                                                                    |     |
|                                                                                                    | a ser la com                                                                                                    |                                                                                                 |                                                                                                    |                                                                                                    |     |
|                                                                                                    |                                                                                                    |                                                                                                 |                                                                                                    |                                                                                                    | d   |
|                                                                                                    |                                                                                                    |                                                                                                 | a stand                                                                                                    | 100 million (1997)                                                                                                    |     |
|                                                                                                    |                                                                                                    |                                                                                                 |                                                                                                    |                                                                                                    |     |
|                                                                                                    |                                                                                                    |                                                                                                 |                                                                                                    |                                                                                                    |     |
| New York                                                                                                    | And a second second                                                                                                    |                                                                                                 |                                                                                                    |                                                                                                    | je. |
|                                                                                                    |                                                                                                    |                                                                                                 |                                                                                                    |                                                                                                    | ų,  |
|                                                                                                    |                                                                                                    |                                                                                                 |                                                                                                    | 1                                                                                                    |     |
| 1 e 3 a                                                                                                    | and the second second                                                                                                    |                                                                                                 | 1.00                                                                                                    |                                                                                                    |     |
|                                                                                                    |                                                                                                    | a 🥐 🚳                                                                                           |                                                                                                    |                                                                                                    |     |
| 19 - California (Maria)                                                                                                    |                                                                                                    |                                                                                                 | and the                                                                                                    | 1                                                                                                    |     |
|                                                                                                    |                                                                                                    |                                                                                                 | 10 March 100                                                                                                    |                                                                                                    | i.  |
|                                                                                                    | AC 19. 1                                                                                                    |                                                                                                 | line line                                                                                                    | and the second second se                                                                                                    |     |
| and the second second se |                                                                                                    |                                                                                                 |                                                                                                    |                                                                                                    |     |
| 10000                                                                                                    |                                                                                                    |                                                                                                 | 1 1 1 1 1 1 1 1 1 1 1 1 1 1 1 1 1 1 1                                                                                                    |                                                                                                    |     |
|                                                                                                    | a summer of the second                                                                                                    |                                                                                                 |                                                                                                    |                                                                                                    |     |
|                                                                                                    |                                                                                                    |                                                                                                 |                                                                                                    |                                                                                                    |     |
| and the second second second second second second second second second second second second second second second                                                                                                    |                                                                                                    |                                                                                                 |                                                                                                    |                                                                                                    |     |
|                                                                                                    | -<br>                                                                                                    | . <u>189</u>                                                                                    |                                                                                                    | h and Maria                                                                                                    | 8   |
|                                                                                                    |                                                                                                    | B I I I I                                                                                       |                                                                                                    |                                                                                                    |     |
| and the second second se |                                                                                                    |                                                                                                 |                                                                                                    |                                                                                                    |     |
|                                                                                                    | 1.1                                                                                                    | - <b></b>                                                                                       | No. 1 Content                                                                                                    |                                                                                                    |     |
|                                                                                                    |                                                                                                    |                                                                                                 | 1 1 No. 10                                                                                                    |                                                                                                    |     |
|                                                                                                    |                                                                                                    |                                                                                                 |                                                                                                    |                                                                                                    |     |
|                                                                                                    |                                                                                                    |                                                                                                 | the state                                                                                                    |                                                                                                    |     |
| - 70                                                                                                    |                                                                                                    |                                                                                                 | C. La C.                                                                                                    |                                                                                                    |     |
|                                                                                                    |                                                                                                    | Sec. Sec.                                                                                       |                                                                                                    |                                                                                                    | 8   |
|                                                                                                    |                                                                                                    |                                                                                                 |                                                                                                    |                                                                                                    |     |
|                                                                                                    |                                                                                                    |                                                                                                 | and the second second s                                                                                                    |                                                                                                    |     |
|                                                                                                    | Contraction of Contraction of Contra |                                                                                                 | and the second second se                                                                                                    |                                                                                                    |     |
| . N                                                                                                    |                                                                                                    | Case Mar. W.                                                                                    |                                                                                                    |                                                                                                    |     |
| Nr.                                                                                                    | 4 .<br>                                                                                                    | .5                                                                                              | a                                                                                                    |                                                                                                    |     |
| 1.400                                                                                                    | and a                                                                                                    | -9X                                                                                             | 502                                                                                                    | 201                                                                                                    |     |
| 1 N 10                                                                                                    | Nr. N                                                                                                    | 2                                                                                               | 52                                                                                                    | m                                                                                                    |     |
| Server 1                                                                                                    | in no                                                                                                    | ST.                                                                                             | Sal                                                                                                    | m.                                                                                                    |     |
| an a                                                                                                    | area .                                                                                                    | 197                                                                                             | 532                                                                                                    | m                                                                                                    |     |
| en i                                                                                                    | N'N'                                                                                                    | 1.41                                                                                            | 5a2<br>A.C                                                                                                    | in v                                                                                                    |     |
| an i                                                                                                    | NN                                                                                                    | 51.1                                                                                            | 532<br>A.C                                                                                                    | nn v<br>nitvi                                                                                                    |     |
| 111                                                                                                    | NN                                                                                                    | 191                                                                                             | 502<br>A.C                                                                                                    | rify's                                                                                                    |     |
| 121 12 12 12 12 12 12 12 12 12 12 12 12                                                                                                    | NN                                                                                                    | 582                                                                                             | saz<br>A.co                                                                                                    | rifyir<br>rifyir                                                                                                    |     |
| 14'S                                                                                                    | N'N<br>Nar<br>SVI                                                                                                    | 522                                                                                             | saz<br>A.co<br>sha                                                                                                    | rifvi<br>arif                                                                                                    |     |
| 122<br>121<br>12.51                                                                                                    | NN                                                                                                    | 51.57                                                                                           | 582<br>A.C                                                                                                    | risvi                                                                                                    |     |
| W .5                                                                                                    | N'N'                                                                                                    | 592<br>1521                                                                                     | 582                                                                                                    | narit                                                                                                    |     |
| WY<br>WS<br>N.S                                                                                                    | N'N<br>SY'N                                                                                                    | 5111<br>582<br>NW                                                                               | 502<br>A.C.                                                                                                    | narit                                                                                                    |     |
| wy<br>wy<br>ws<br>ar                                                                                                    | 101<br>101<br>101                                                                                                    | 582<br>NW                                                                                       | saz<br>A.co<br>sha<br>N.s                                                                                                    | narit                                                                                                    |     |
| WY WY                                                                                                    | NNN<br>ANN                                                                                                    | 1511<br>532<br>NW                                                                               | 582<br>A.C.                                                                                                    | narit<br>Narit                                                                                                    |     |
| WY<br>WS<br>NS                                                                                                    | 1 1 1 1 1 1 1 1 1 1 1 1 1 1 1 1 1 1 1                                                                                                    | 592<br>1111<br>1202                                                                             | 5 0. CC                                                                                                    | narie<br>Narie                                                                                                    |     |
| wy<br>ws<br>ari                                                                                                    | NN 10 11                                                                                                    | 582<br>152<br>1582<br>1582<br>1582                                                              | saz<br>A.c.                                                                                                    | visa<br>visa                                                                                                    |     |
| ww<br>ws<br>ar                                                                                                    | NN ANN                                                                                                    | 582<br>NW                                                                                       | saz<br>A.c.<br>sha<br>N.s.<br>arit                                                                                                    | visa<br>visa                                                                                                    |     |
| WY<br>WY<br>NST                                                                                                    | NN NN NN                                                                                                    | 5112<br>511<br>50<br>10<br>10<br>10<br>10<br>10<br>10<br>10<br>10<br>10<br>10<br>10<br>10<br>10 | sac<br>shansing                                                                                                    | viso<br>viso<br>viso                                                                                                    |     |
| WW<br>WS<br>Nari                                                                                                    | NN 10 1 1 1 1 1 1 1 1 1 1 1 1 1 1 1 1 1                                                                                                    | ifvi<br>sav<br>www.sh                                                                           | 5 a. c. a. s. a. s. s. a. s. s. a. s. a. s. a. s                                                                                                    | visa<br>visa<br>visa<br>visa<br>24.2                                                                                                    |     |
| www.www.www.www.www.www.www.www.www.ww                                                                                                    | NN 10 11 10 11                                                                                                    | stri<br>sar<br>www.shr                                                                          | 582<br>4.00<br>51.81<br>8.15<br>8.15<br>8.15<br>8.15<br>8.15<br>8.15<br>8.1                                                                                                    | narie<br>narie<br>visa<br>24.2                                                                                                    |     |
| WW<br>WS<br>Nari<br>Or<br>Or                                                                                                    | NN 121                                                                                                    | 5152<br>52 NNN 555                                                                              | 5 a. a. sha . sha                                                                                                    | narit<br>narit<br>visa<br>24.2                                                                                                    |     |
| NNN NS                                                                                                    | NN CYNEN                                                                                                    | sirvi<br>sav<br>www.shr                                                                         | 5 a. c. a. s. a. s                                                                                                    | narit<br>narit<br>visa<br>24.2                                                                                                    |     |
| NN NS NATION                                                                                                    | NN 10 11 10 11 10 10                                                                                                    | sity<br>sav<br>www.sht                                                                          | 5 a. c<br>5 a. c<br>5 a. c<br>5 a. c<br>5 a. c<br>5 a. c<br>5 a. c<br>5 a. c<br>5 a. c<br>6 a. c<br>6 a. c<br>7 a. c<br>7 a. c                                                                                                    | narie<br>visa<br>visa<br>she                                                                                                    |     |
| WW WS                                                                                                    | NN 2 2 2 2 2 2 2 2 2 2 2 2 2 2 2 2 2 2                                                                                                    | string save                                                                                     | saz<br>sha<br>sha<br>sha<br>sha<br>sha<br>sha<br>sha<br>sha<br>sha<br>sha                                                                                                    | narit<br>visa<br>visa<br>visa<br>she                                                                                                    |     |
| NN N S S S S S S S S S S S S S S S S S                                                                                                    | NN 0.7 N E N 5                                                                                                    | sirv?<br>sirv?<br>sirv?<br>sirv?<br>sirv?<br>sirv?                                              | 5 a. c.<br>5 a. c.<br>5 a. c.<br>5 a. c.<br>6 a. s.<br>6 a. s.<br>6 a. s.<br>6 a. s.<br>6 a. s.<br>7 a. s.<br>7 a. s.<br>5 a. s.<br>5 a. s.<br>5 a. s.<br>5 a. s.<br>5 a. s.<br>5 a. s.<br>5 a. s.<br>5 a. s.<br>5 a. s.<br>5 a. s | narit<br>narit<br>visa<br>24.2<br>sha                                                                                                    |     |
| NN NS NS NS                                                                                                    | NN 10 11 10 11 10  | string and string and and and and and and and and and and                                       | 5 2 C 3 5 N 1 1 0 N N N                                                                                                    | narie<br>narie<br>narie |     |
| NN NSI<br>NANORO                                                                                                    | NN 0.7 7 6 7 5 0                                                                                                    | sirve savana                                                                                    | 502<br>502<br>502<br>502<br>502<br>502<br>502<br>502<br>502<br>502                                                                                                    | narie<br>narie<br>visa<br>visa<br>she<br>visa                                                                                                    |     |

3.C

### ezGyft USD 1000 Information

|                 |                                          | CO N.Striss  |
|-----------------|------------------------------------------|--------------|
| Name            |                                          | Stor Marine  |
| Email           |                                          | N. S. W      |
| Date of Birth   |                                          | N.S. M. W.N  |
| Address Line 1  | Dubai Building                           | Nº COLUM     |
| Address Line 2  | 2                                        | 2. 0.00      |
| City            | Dubai                                    | al NW AL     |
| State/Province  | UA                                       | 15 m reha    |
| Postal/Zip Code | 2023                                     | con wind     |
| Country         | United Arab Emirates 🔹 👻                 | * WW COL     |
| Mobile Phone    | Iran (+98) 👻                             | m 22 4.00    |
|                 |                                          | W13:534 W1   |
| Card's PIN      | وارد کردن پین کد جهت شارژ                | Service and  |
| 🔲 I have read   | l and accept <u>Terms and Conditions</u> | at A.CO. WWW |
|                 | Proceed                                  | ca2 ~ 122    |
|                 |                                          | CO:EV12: 63  |
| ZGVft LISD 100  | 00 Information                           | × harnievi.c |
| 10,11 000 100   |                                          | "change.c    |
|                 |                                          | N-2:52 m     |
|                 | A strategy and a second state            |              |

Close

15324 قدم شانزده : بعد از وارد کردن پین کد می توانید مقدار موجودی کارت خود را مشاهده کنید. همچنین از قسمت More و با کلیک بر روی گزینه Transactions می توانید پرینت حساب و مبالغ خرج شده و Eror های مربوطه در صورت بروز مشکل را مشاهده کنید.

A.COT

So WWW.

a.co

un shar

MININ.S

ww

and!

# 5324.com Cards

A.COT

shar

Wish

arify

visa

WWW.

0 1111

nami

comv

A.COT

mww

MW.S

com ww

o www

-NW.5

on

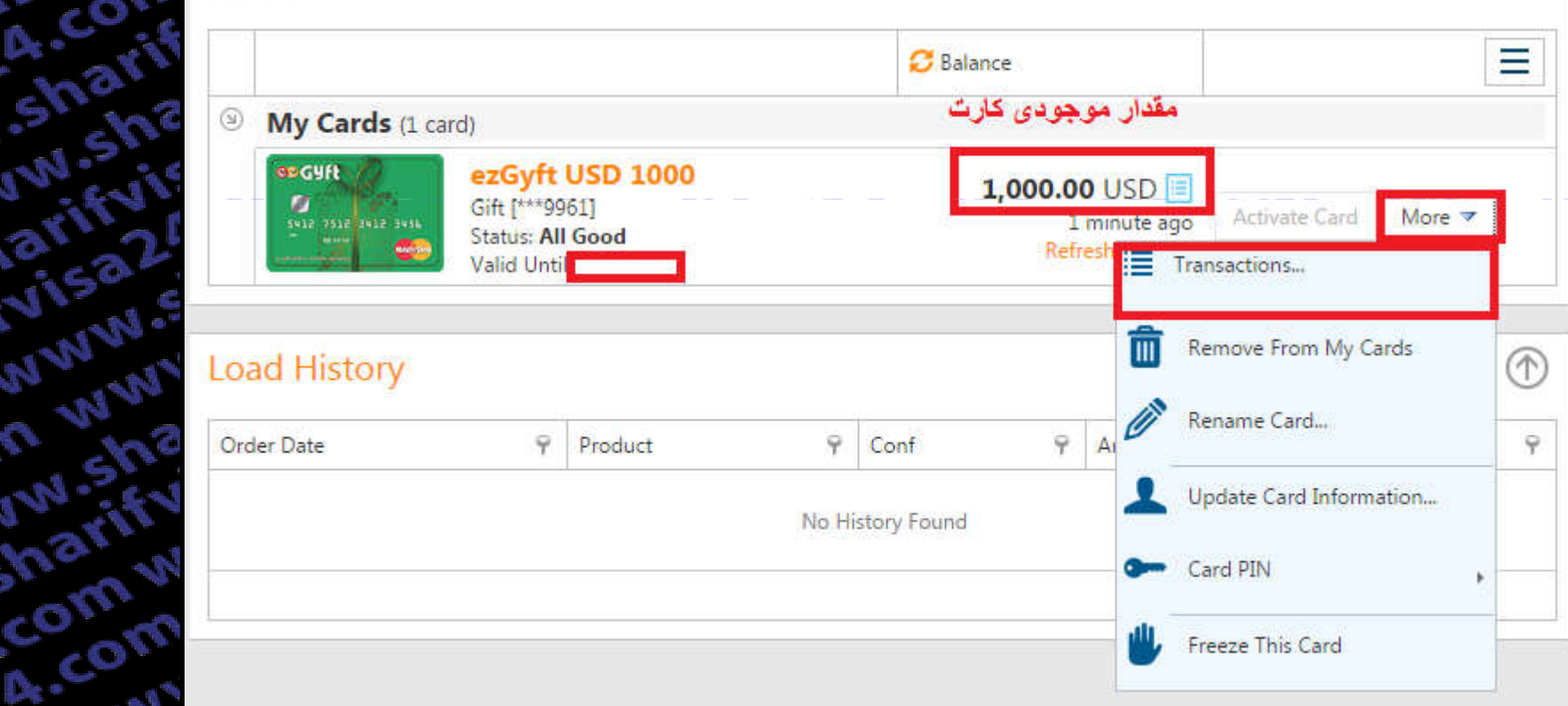

MEC

158 44.00 قدم هفده : در مرحله آخر شما می توانید با کلیک برروی لینک ذیل و ثبت تجربه خود در رابطه با خدمات شریف ویزا، انتخابی آگاهانه تر را برای دیگران فراهم آورید. http://sharifvisa.ir/?page\_id=5

A.Com

WW .30

. sul . on . car 24.

com

A. Wa.

see www

aritive

narify

om www

4.com ww

n www.sh

ww.sharif

24.com w

15a24.com

.com ww

m www.st

ifvisa24.c

larifyisa2

iisa24.com

24.com w

J.sharifyis

Www. J.Sharify

24.00

J.

2

\*\*\*\*\*\*\*\*

4.com www.sh

sharifvisa24

w.sharifvisa7

arifyisa24.co

visa24.com v

www.sharifvir

n www.sharif

w.sharifvisa?

harifyisa24.c

com www.shr

4.com www.s

m www.sharif

ww.sharifvisi

A.CO

m

*wis* 

aritivit

SILVISC

r.snan

harme

# S

## 3

all'alt all all?